Configuration email Mac

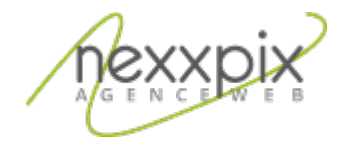

Configuration email Mac 19/06/14

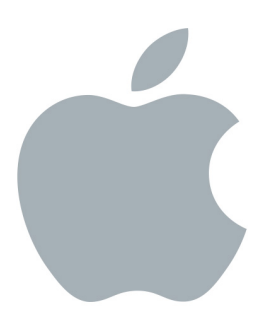

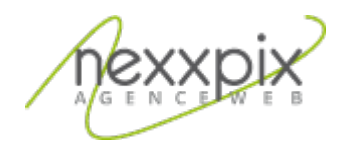

## **Configuration avec Mac mail**

Une fois sur l'écran d'accueil de l'application mail, entrez votre nom complet, puis l'adresse e-mail et le mot de passe qui vous a été fourni par Nexxpix et cliquez sur continuer.

|   | Bienvenue dans Mail                                                                                                    |  |  |
|---|----------------------------------------------------------------------------------------------------|--|--|
|   | Bienvenue dans Mail Vous allez être guidé à travers les étapes pour configurer votre compte de courrier électronique. Pour commencer, fournissez les informations suivantes : Nom complet : Adresse électronique : utilisateur@exemple.com Mot de passe : |  |  |
| ? | Annuler Revenir Continuer                                                                                                    |  |  |

Pour le serveur de réception, modifiez les paramètres suivants :

| Type de compte       | IMAP                              |
|----------------------|-----------------------------------|
| Serveur de réception | mail.nexxpix.org                  |
| Nom d'utilisateur    | Adresse e-mail fourni pas Nexxpix |
| Mot de passe         | Mot de passe fourni par Nexxpix   |

Cliquez sur continuer.

## Configuration email Mac

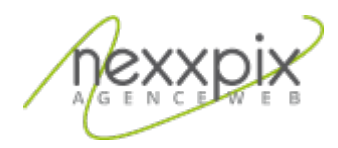

| Bienvenue dans Mail |                        |                   |  |
|---------------------|------------------------|-------------------|--|
|                     | Serveur de réception   |                   |  |
|                     | Type de compte :       | IMAP ‡            |  |
| 2 3                 | Description :          | (facultatif)      |  |
|                     | Serveur de réception : | mail.exemple.com  |  |
|                     | Nom d'utilisateur :    |                   |  |
|                     | Mot de passe :         |                   |  |
|                     |                        |                   |  |
|                     |                        |                   |  |
| CURERTING           |                        |                   |  |
|                     |                        |                   |  |
|                     |                        |                   |  |
| ?                   | Annuler                | Revenir Continuer |  |

Pour le serveur d'envoi, modifiez les paramètres suivants :

| Serveur d'envoi            | Mail.nexxpix.org |
|----------------------------|------------------|
| N'utiliser que ce serveur  | oui              |
| Activer l'authentification | Oui              |

Entrez ensuite votre adresse e-mail et votre mot de passe et cliquez sur continuer :

## Configuration email Mac

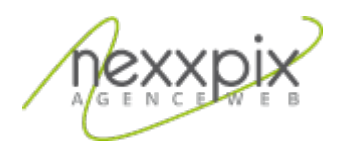

|         | Bienvenue dans        | Mail                      |
|---------|-----------------------|---------------------------|
| -       | Serveur d'envoi       |                           |
|         | Description :         | (facultatif)              |
| 14      | Serveur d'envoi :     | smtp.exemple.com          |
| 2 2     | 4 2                   | N'utiliser que ce serveur |
|         | Activer l'authentific | ation                     |
| O FR    | Nom d'utilisateur :   |                           |
|         | Mot de passe :        |                           |
|         | - Breed               |                           |
|         |                       |                           |
| CAERUNO |                       |                           |
|         |                       |                           |
|         |                       |                           |
| ?       | Annuler               | Revenir Continuer         |
|         |                       |                           |

Le résumé du compte s'affiche, vérifiez que les informations sont correctes, cochez la case « se connecter à ce compte » et cliquez sur créer.

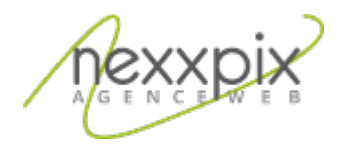

| Bienvenue dans Mail                                                                                                    |
|----------------------------------------------------------------------------------------------------|
| Résumé du compte                                                                                                    |
| Description du compte : anoziere@nexxpix.fr<br>Nom complet : Alexandre Nozière<br>Adresse électronique : anoziere@nexxpix.fr<br>Nom d'utilisateur : anoziere@nexxpix.fr<br>Serveur de réception : mail.nexxpix.org<br>SSL : activé<br>Serveur d'envoi : mail.nexxpix.org<br>SSL : activé |
| Se connecter à ce compte                                                                                                    |
| ? Annuler Revenir Créer                                                                                                    |

Vous avez terminé de configurer votre boîte email.